# brother

D01JFY001A

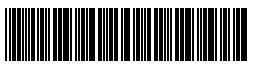

# TZO FLO HSO

P-touch

D800W Gyors telepítési útmutató Magyar

Köszönjük, hogy a D800W P-touch címkéző készülék megvásárlása mellett döntött. A D800W egy intuitív, könnyen használható és funkciókban gazdag címkéző készülék, amelynek segítségével professzionális kinézetű és kiváló minőségű címkéket készíthet

Ez az útmutató a címkéző készülék használatának alapvető eljárásait tartalmazza. A termék használata előtt olvassa át a teljes útmutatót, és őrizze meg, mert később seaítséaére lehet

A nyomtató-illesztőprogramok és a szoftver letöltéséhez keresse fel weboldalunkat.

### www.brother.com/inst

További információ az illesztőprogramról és a szoftver telepítéséről itt található: Címke készítése számítógéppel.

### Rendelkezésre álló kézikönyvek

Amikor letölti és telepíti a telepítőprogramot a www.brother.com/inst oldalról, a számítógép asztalán létrejön egy "Brother Manual" nevű mappa, és az útmutatók itt találhatók. Az egyes útmutatókat ezenkívül a Brother Support weboldalról is letöltheti.

A legújabb kézikönyvek letöltéséhez keresse fel a Brother Support weboldalt a support.brother.com címen, és kattintson a Kézikönyvek elemre a modell oldalán

#### Termékbiztonsági útmutató

Ez az útmutató biztonsági információkat tartalmaz; feltétlenül olvassa el a készülék használata előtt.

#### Gyors telepítési útmutató (ez az útmutató)

Ez az útmutató a készülék használatával kapcsolatos alapvető információkat, valamint részletes hibaelhárítási tippeket tartalmaz.

#### Használati útmutató

Ezt az útmutatót nem mellékeltük a készülékhez, a Brother Support weboldalán (support.brother.com) található meg. Ez az útmutató további információt nyújt a készülék beállításairól és funkcióiról, hibaelhárítási tippeket és karbantartási utasításokat tartalmaz.

# A P-touch címkéző készülék kicsomagolása

A készülék használata előtt ellenőrizze, hogy a csomagban megtalálhatók-e a következők:

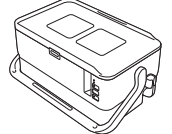

P-touch címkéző készülék

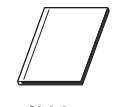

Termékbiztonsági útmutató

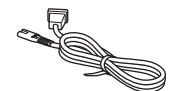

Hálózati tápegység kábel

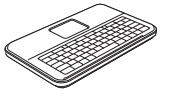

LCD-s billentyűzet

Gyors telepítési útmutató

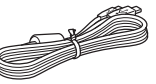

USB-kábel

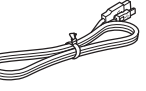

LCD-s billentyűzet kábele

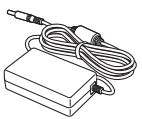

Hálózati adapter

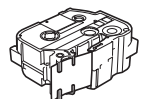

Szalagkazetta

# Általános leírás

### Elölnézet

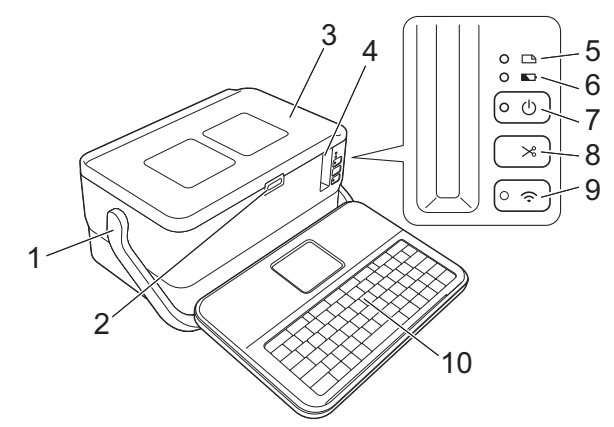

### Hátulnézet

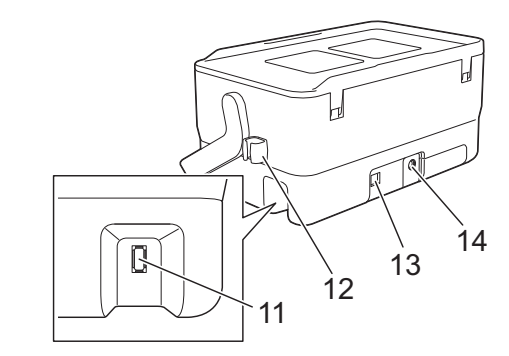

- Fogantyú 1
- Fedélnyitó gomb 2
- 3 Fedlap 4
- Szalagkiadó nyílás (Címke) jelzőfény 5
- 6 (Akkumulátor) jelzőfény
- (<sup>1</sup>) Bekapcsológomb 7
- 8
- 🔀 (Betölt-Vág) gomb

#### Belül

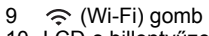

- 10 LCD-s billentyűzet
   11 LCD-s billentyűzet csatlakozója Kábeltartó (az LCD-s billentyűzet 12
- kábeléhez)
- 13 USB-port 14
  - Hálózati adapter csatlakozóaljzata

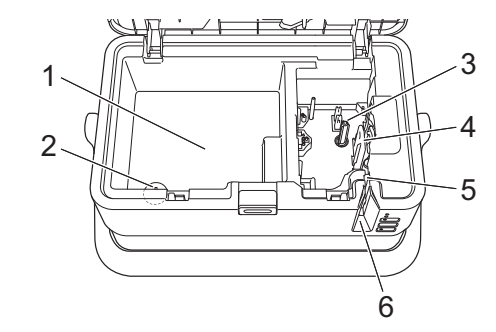

- Tartozéktároló Itt lehet tárolni a TZe szalagkazettákat és a hálózati adaptert.
- Gombelemtartó
- 3 Szalagkazetta rekesz 4 Nyomtatófej
- 5 Szalagvágó egység
- 6 Szalagkiadó nyílás

# Az LCD-s billentyűzet csatlakoztatása

Csúsztassa és távolítsa el az LCD-s billentyűzet alján található fedelet, majd csatlakoztassa az LCD-s billentyűzet kábelét. Helyezze vissza a fedelet.

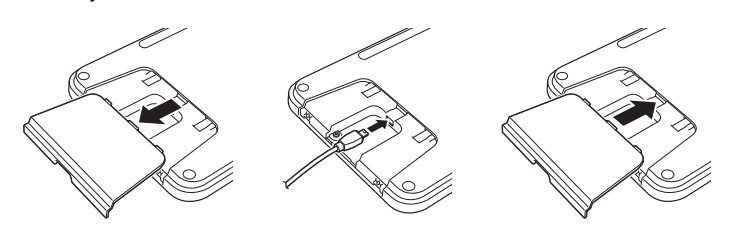

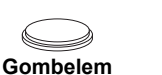

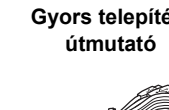

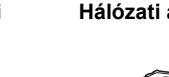

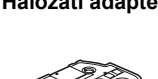

2. Csatlakoztassa az LCD-s billentyűzet USB-kábelét a készülék oldalán található csatlakozóhoz.

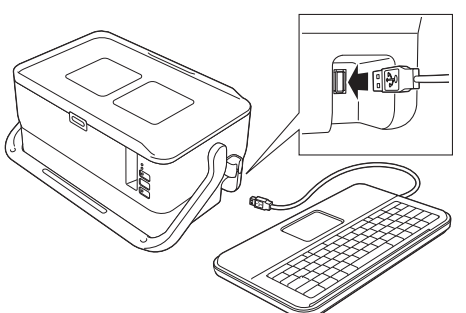

#### MEGJEGYZÉS

Az LCD-s billentyűzetet a készülékre lehet helyezni, ha rácsúsztatja a fedélre.

Tároláskor fordítsa fejjel lefelé az LCD-s billentyűzet, és csúsztassa a fedélre úgy, hogy az LCD lefelé néz, hogy ne legyen poros vagy koszos.

A kábelt a kábeltartóba helyezheti.

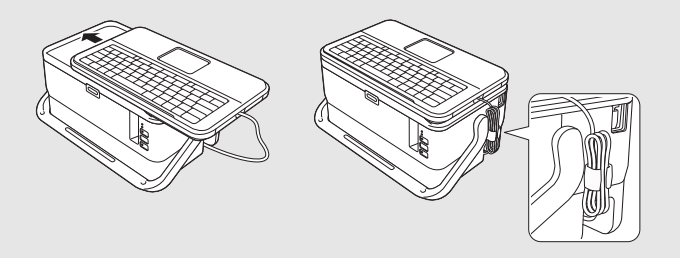

# A gombelem behelyezése

A gombelem tartalék energiaforrásként szolgál, hogy megmaradjanak az LCD-s billentyűzet belső órájának a beállításai. Az elem akkor is merül, ha hosszabb ideig nem használja a P-touch címkéző készüléket.

#### FONTOS

- Az elemeket ne dobja az általános hulladékgyűjtőbe, hanem adja le egy megfelelő begyűjtési ponton. Emellett tartson be minden hatályos rendeletet.
- Az elemek tárolásakor vagy kiselejtezésekor tekerje be azokat (például celofánszalagba) a rövidzárlat megelőzése érdekében.
   (Példa az elemek szigetelésére)

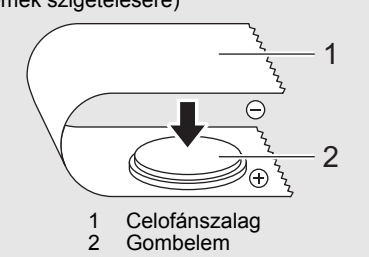

- Azt javasoljuk, hogy kétévente cserélje le az elemet.
- 1. Ne felejtse el kikapcsolni a készüléket.
- **2.** Az előlap felnyitásához nyomja le a fedélnyitó gombot.
- Egy pénzérme vagy hasonló tárgy segítségével óvatosan forgassa el ütközésig a gombelemtartó fedelét a nyíl irányába, majd távolítsa el a gombelemtartó fedelét.

#### FONTOS

Ha a gombelemtartó fedelét ütközésen túl fordítja, a fedél megsérülhet.

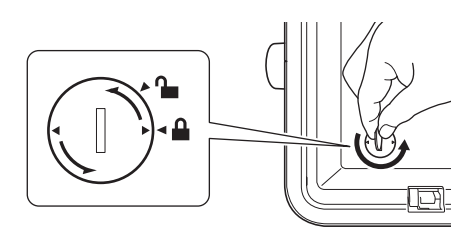

**4.** Helyezze be az elemet.

#### FONTOS

A behelyezéskor figyeljen arra, hogy az elem + és - pólusai a megfelelő irányba nézzenek.

5. Helyezze vissza a gombelemtartó fedelét az eredeti pozícióban. A gombelemtartó fedelének visszahelyezéséhez használjon egy pénzérmét vagy hasonló tárgyat, és óvatosan forgassa el a fedelet ütközésig, a nyíllal ellentétes irányba.

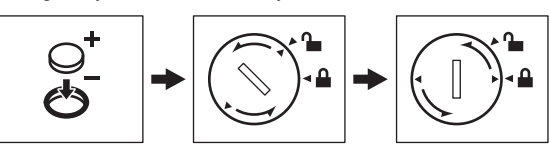

További tájékoztatás a Használati útmutatóban található.

## Csatlakoztatás az elektromos hálózathoz

#### Hálózati adapter

A P-touch címkéző készülékhez az AD9100ESA jelű hálózati adaptert használja. Csatlakoztassa a hálózati adaptert közvetlenül a készülékhez.

- Dugja be a hálózati adapter vezetékén lévő csatlakozót a készülék DC IN 24 V jelölésű csatlakozóaljzatába.
- Dugja be a hálózati tápegység kábelen található csatlakozót a hálózati adapterbe.

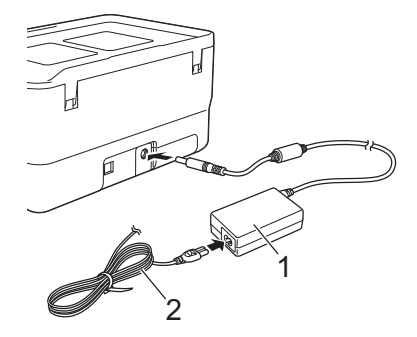

- Hálózati adapter
- 2 Hálózati tápegység kábel
- Csatlakoztassa a hálózati tápegység kábelt egy szabványos elektromos aljzatba.

#### FONTOS

- A hálózati adapter kihúzása előtt kapcsolja ki a P-touch címkéző készüléket.
- Ne húzza vagy hajlítsa meg a hálózati adapter vezetéket és a hálózati tápegység kábelt.
- A hálózati tápégység kábel csatlakoztatása után eltelhet néhány másodperc, amíg a (<sup>1</sup>) Bekapcsológomb aktiválódik.

#### MEGJEGYZÉS

Amikor kihúzza a hálózati tápegység kábelt, a P-touch címkéző készülék memóriájának megóvása és mentése érdekében célszerű a készülékben hagyni az újratölthető lítium-ion akkumulátort (PA-BT-4000LI).

# Az újratölthető lítium-ion akkumulátor használata (opcionális)

Csatlakoztassa az akkutartót (PA-BB-003) a P-touch címkéző készülékhez. Az akkutartó csatlakoztatásáról a használati útmutatóban olvashat.

- Az újratölthető lítium-ion akkumulátor behelyezése
- 1. Tartsa lenyomva a 🕛 Bekapcsológombot a készülék kikapcsolásához.
- 2. Nyissa ki az akkumulátor házát a készülék alján.
- 3. Helyezze be az újratölthető lítium-ion akkumulátort a tartóba.
- Zárja vissza az akkutartó fedelét

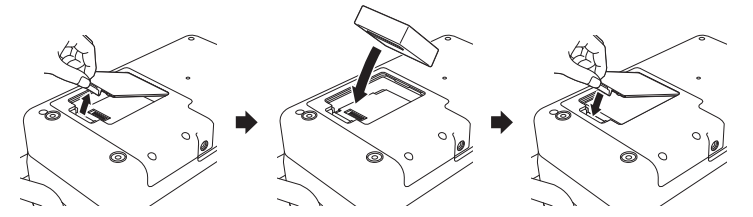

#### Az újratölthető lítium-ion akkumulátor eltávolítása

Tartsa lenyomva a (<sup>1</sup>) Bekapcsológombot a készülék kikapcsolásához. Vegye le az akkutartó fedelét, távolítsa el az újratölthető lítium-ion akkumulátort, majd helyezze vissza az akkutartó fedelét.

#### Az újratölthető lítium-ion akkumulátor feltöltése

#### **MEGJEGYZÉS**

- Használat előtt teljesen töltse fel az akkumulátort.
- Az akkumulátor teljes feltöltése akár három óráig is eltarthat.
- 1. Helyezze be az akkumulátort a készülékbe.
- 2. A hálózati adapter és a hálózati tápegység kábel segítségével csatlakoztassa a készüléket egy elektromos aljzathoz.

Ha még nincs bekapcsolva, nyomja meg a 🕛 Bekapcsológombot a készülék bekapcsolásához.

Az (Akkumulátor) jelzőfény narancs színnel világít töltés közben, és kikapcsol, amikor az akkumulátor teljesen feltöltött.

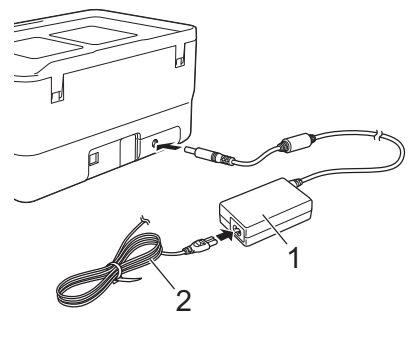

1 Hálózati adapter

2 Hálózati tápegység kábel

### MEGJEGYZÉS

Bár a töltés leáll, amikor a készülék nyomtat, adagol vagy más műveletet végez, a töltés automatikusan újraindul a művelet befejezése után, ha az akkumulátor még nincs teljesen feltöltve.

#### Az újratölthető lítium-ion akkumulátor töltésének leállítása

Az újratölthető lítium-ion akkumulátor töltésének leállításához húzza ki a hálózati adaptert.

# Tudnivalók az újratölthető lítium-ion akkumulátor használatáról

- Használat előtt teljesen töltse fel az akkumulátort. Ne használja a teljes feltöltés előtt.
- Az akkumulátor töltését 0 és 40 °C közötti hőmérsékleten kell elvégezni, mert ellenkező esetben az akkumulátor nem tölt fel, és az

► (Akkumulátor) jelzőfény bekapcsolva marad. Ha a töltés leáll, mert a hőmérséklet túl alacsony vagy túl magas, helyezze a készüléket 0 és 40 °C közötti hőmérsékletű helyre, és próbálkozzon újra a töltéssel.

 Ha a készüléken nyomtatást, adagolást vagy más műveletet végeznek, amikor az akkumulátor és a hálózati adapter is csatlakoztatva van, az
 (Akkumulátor) jelzőfény kikapcsolhat, és a töltés leállhat akkor is, ha az akkumulátor nincs teljesen feltöltve.

#### Az újratölthető lítium-ion akkumulátor jellemzői

Az akkumulátor teljesítményének és élettartamának maximalizálása érdekében:

- Ne használja vagy tárolja az akkumulátort szélsőségesen magas vagy alacsony hőmérsékletű helyen, mert az így gyorsabban lemerülhet. Ez akkor fordulhat elő, ha magas (90%-os vagy nagyobb) töltésű újratölthető lítium-ion akkumulátort használ magas hőmérsékletnek kitett helyen.
- Ha hosszabb ideig tárolja a készüléket, vegye ki az akkumulátort.
- Az akkumulátort 50% alatti töltéssel tárolja egy száraz, hűvös helyen, ahol nem éri közvetlen napfény.
- Ha hosszabb ideig tárolja az akkumulátort, hat havonta töltse fel.
- Ha megérinti a készüléket a lítium-ion akkumulátor töltése közben, a készülék azon része melegnek érződhet. Ez normális jelenség, a készülék ettől még biztonságosan használható. Ha azonban a készülék nagyon felforrósodik, ne használja tovább.

# Szalagkazetta behelyezése

TZe szalag-, az FLe címke- és HSe csőkazettát lehet használni a P-touch címkéző készülékkel.

#### FONTOS

Ha az új szalagkazettában kartonrögzítés van, a kazetta behelyezése előtt mindenképp távolítsa el azt.

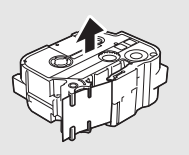

 Ellenőrizze, hogy a szalag vége nem hajlott és áthalad a szalagvezetőkön. Ha a szalag nem halad át rajtuk, vezesse át a szalagot az ábrán látható módon a szalagvezetőkön.

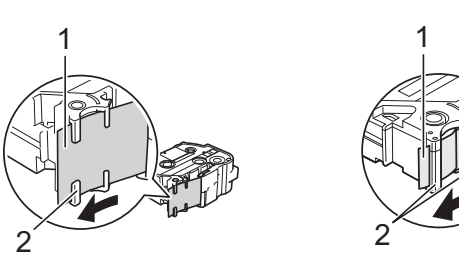

- Szalag vége
   Szalagvezetők (az alakja a szalag szélességétől függően változhat)
- 2. Az előlap felnyitásához nyomja le a fedélnyitó gombot.
- Helyezze be a szalagkazettát a szalagkazetta rekeszbe, úgy, hogy a szalag vége a készülék szalagkiadó nyílás felé nézzen, majd nyomja be határozottan, amíg a szalagkazetta a helyére nem kerül.

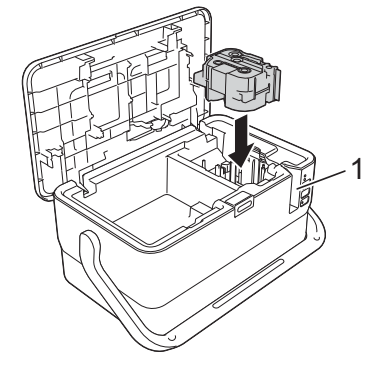

1 Szalagkiadó nyílás

#### FONTOS

- A szalagkazetta behelyezésekor ügyeljen rá, hogy a szalag és a festékszalag ne akadjon bele a nyomtatófejbe.
- Ügyelve, hogy a szalag feszes legyen, óvatosan helyezze be a szalagkazettát. Ha a szalag nem feszes, akkor beleakadhat a kiemelkedésbe (2) a kazetta behelyezésekor, amitől meghajolhat és meggyűrődhet, ami a szalag elakadásához vezethet. Ha a szalag nem feszes, az 1. lénés ébrája alanján búzza ki a sza

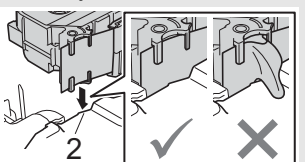

- lépés ábrája alapján húzza ki a szalagot a szalagvezetőből. A szalagkazetta eltávolításakor ügyeljen rá, hogy a szalag ne akadjon
- be a kiemelkedésbe (2).
- 4. Zárja vissza a fedlapot.

### FONTOS

- Ne húzza meg a címkét, amikor a készülék kiadja azt a szalagkiadó nyíláson keresztül. Így a címkeszalaggal kiránthatja a festékszalagot is. Ha kiránthatja a festékszalagot, akkor lehet, hogy a szalagkazetta működésképtelenné válik.
- A szalagkazettákat hűvös, sötét helyen tárolja, ne tegye ki közvetlen napsütésnek, magas hőmérsékletnek, magas páratartalomnak, és ne tárolja poros helyen. A lezárt csomag felnyitása után a lehető leghamarabb használja fel a szalagkazettát.

## MEGJEGYZÉS

Extraerős ragasztószalag:

 A durva és mintázott felületekhez extraerős ragasztószalag használatát ajánljuk.

# Be- és kikapcsolás

Bekapcsolás: Nyomja meg a 🕐 Bekapcsológombot a P-touch címkéző készülék bekapcsolásához. A 🕛 (Tápellátás) jelzőfénye zölden világít.

#### MEGJEGYZÉS

A készülék első bekapcsolásakor megjelenik a nyelvválasztó képernyő. Válassza ki a kívánt nyelvet a † vagy ↓ gomb segítségével. A nyelv beállítását később is lehet módosítani. (Lásd: *A nyelv és mértékegység* beállítása )

Kikapcsolás: Tartsa lenyomva újra a 🕛 Bekapcsológombot a készülék kikapcsolásához. A (<sup>1</sup>) (Tápellátás) jelzőfénye narancssárgán világít.

#### FONTOS

Amikor kikapcsolja a készüléket, NE vegye ki az akkumulátort vagy húzza ki a hálózati adaptert, amíg a 🕛 (Tápellátás) jelzőfény ki nem kapcsol.

# Az LCD-s billentyűzet leírása

#### Billentyűnevek és funkciók

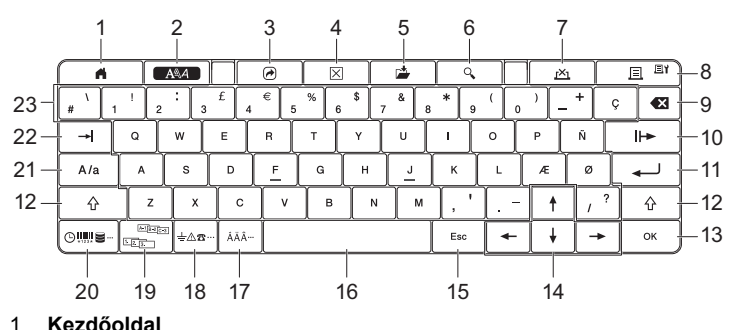

- Visszatér a kezdőoldalra egy menü kiválasztásához.
- 2 Formátum Beállítja a karaktereket és attribútumokat.
- 3 Program
- Megnyit egy regisztrált programot.
- Törlés 4 Törli az összes beírt szöveget, illetve az összes szöveget és az aktuális beállításokat.
- 5 Mentés
- Menti a létrehozott adatokat egy fájlba.
- 6 Előnézet
- Megjeleníti a nyomtatásra váró címke képét a beállított elrendezéssel. 7 Mégse
- Törli a nyomtatási feladatot. 8 Nyomtatás/Nyomtatási opciók
  - Az aktuális adatokat a szalagra nyomtatja.
  - Több példányt nyomtat, vagy módosítja a nyomtatási beállításokat, ha a Shift gombbal együtt használják.
- Visszatörlés
- Törli a kurzortól balra álló karaktereket.
- Következő 10 Létrehozza a következő oldalt.
- 11 Enter
  - Szövegbevitel során hozzáad egy új sort.
- Kiválasztja a megjelenített opciót.
- Shift 12
  - Nagybetűket vagy szimbólumokat ír be, ha együtt használják a betű- vagy számgombokkal.
- 13 OK
- Kiválasztja a megjelenített opciót.
- Kurzor ( † 🗍 🔶 🛶 ) 14
- A nyíl irányába mozgatja a kurzort.
- Esc (Kilépés) 15
- Törli az aktuális parancsot, és visszavisz az adatbeviteli képernyőhöz vagy a korábbi lépéshez.
- 16 Szóköz
  - Beszúr egy szóközt. Az adott beállítást alapértelmezett értékre állítja.
- Ékezet 17
- Kiválaszt és beír egy ékezetes karaktert.
- 18 Szimbólum
- Kiválaszt és beír egy szimbólumot a rendelkezésre álló szimbólumok listájáról.
- Sorozat 19
- Beállítja a sorszámokat. 20 Beszúrás
- Beszúr egy időbélyegzőt, vonalkódot, adatbázist vagy átviteli szimbólumot.
- 21 Nagybetű Be- és kikapcsolja a Nagybetűs üzemmódot.
- 22 Fül
- Fül beszúrása.
- 23 Betű
  - Betűket vagy számokat ír be.
  - Nagybetűket vagy szimbólumokat ír be ha együtt használják a Caps vagy Shift billentyűvel.

LCD

#### Kezdőlap képernyő

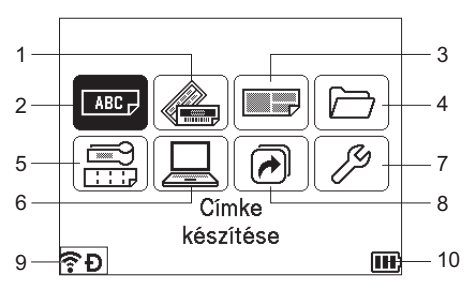

- 1 Automatikus formázás (sablonok)
- Meghatározza a címke formátumát 35 sablonból. 2 Címke készítése
- Megjeleníti a címkekészítő képernyőt.
- 3 Automatikus formázás (blokkelrendezések)
- Meghatározza a címke formátumát 32 blokkelrendezésből. 4 Fájľ
- Beolvassa a fájlban tárolt adatokat. 5 Kábelcímke
- Meghatározza a címke típusát a következő hét típus közül: Előlap/Kábelcímke/Kábelzászló/Csatlakozó panel/Csatlakozó sorkapocs/ Stancolt kábelzászló/Fordított címke.
- 6 Átvitt sablon
- Beolvassa a számítógépről átvitt adatokat.
- 7 Beállítások
- Megadja a készülék különböző beállításait. 8
- Programozható funkció regisztrálása Regisztrálja, törli és átnevezi a programokat.
- Vezeték nélküli kapcsolat 9
- A bal oldali ikon a Wi-Fi<sup>®</sup>-kapcsolat állapotát, a jobb oldali ikon pedig a Wireless Direct-kapcsolat állapotát jelzi.

| <u>: ? ?</u>  | Wi-Fi módban csatlakoztatva                  |  |
|---------------|----------------------------------------------|--|
| ((t*          | Wi-Fi módban leválasztva                     |  |
| Ð             | Közvetlen módban csatlakoztatva/leválasztva  |  |
| (Villog)      | A Telepítő varázsló kapcsolatot létesít      |  |
| (Nem világít) | A vezeték nélküli kapcsolat KI van kapcsolva |  |

#### 10 Akkumulátorszint-jelző

Az akkumulátor fennmaradó töltöttségi szintjét jelzi. Csak a lítium-ion akkumulátor használata esetén jelenik meg.

🔟 - Tele - Alacsony 🗲 - Töltés

- 🔲 ) Félig 🕞 - Üres

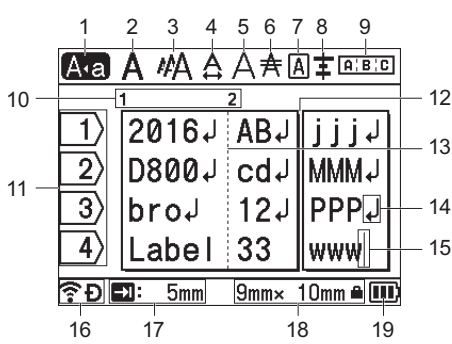

Nagybetűs mód

Azt mutatja, hogy a Nagybetűs üzemmód be van kapcsolva. 2-8 Stílusjelzés

Az aktuális betűtípus (2), karakterméret (3), karakterszélesség (4), karakterstílus (5), vonal (6), keret (7) és igazítás (8) beállítását mutatja.

Elrendezésjelzés A tájolás, elrendezés, elválasztó, tükörnyomtatás és ismétlődő szöveg beállítását jelzi. A kijelzett elemek a választott címke típusától függően eltérőek lehetnek.

10 Blokkszám

A blokkszámot jelzi.

11 Sorok száma

A sor számát mutatja a címkeelrendezésen belül.

- 12 Oldalelválasztó vonal Az egyik oldal végét és a következő oldal elejét jelzi.
- 13 Blokkelválasztó vonal A blokk végét jelzi.
- 14 Enter/Return szimbólum
- A szövegsor végét jelöli.

15 Kurzor

Az aktuális adatbeviteli pozíciót mutatja. A karakterek beírása a kurzortól balra történik.

16 Vezeték nélküli kapcsolat

A vezeték nélküli kapcsolat aktuális állapotát jelzi. Lásd: Vezeték nélküli kapcsolat a Kezdőképernyő szakaszban.

- 17 Fül hosszának beállítása A beállított fül hosszúságot jelzi.
- 18 Szalagméret

A bevitt szövegre vonatkozó szalagméretet mutatja: Szalagszélesség x címkehossz. Ha a címkehossz meg van adva, a 🔒 megjelenik a szalagméret jobb oldalán is.

19 Akkumulátorszint-jelző Az akkumulátor fennmaradó töltöttségi szintjét jelzi. Csak a lítium-ion akkumulátor használata esetén jelenik meg. Lásd: Akkumulátorszintjelző a Kezdőképernyő bekezdésben.

# Szalag adagolása

#### FONTOS

- A szalagkazetta behelyezése után feszítse meg a kazetta szalagját és a festékszalagot.
- Ne húzza meg a címkét, amikor a készülék kiadja azt a szalagkiadó nyíláson keresztül. Így a címkeszalaggal kiránthatja a festékszalagot is. Ha kiránthatja a festékszalagot, akkor lehet, hogy a szalagkazetta működésképtelenné válik.
- Ne zárja el a szalagkiadó nyílást nyomtatás vagy szalagadagolás közben. Ez a szalag elakadásához vezethet.

#### **Betölt-Vág**

A Betölt-Vág funkció kb. 22,3 mm hosszúságú üres szalagot továbbít, majd levágja azt.

- Nyomja meg a > (Betölt-Vág) gombot.
  - Az LCD-kijelzőn megjelenik a [Betölt-Vág?] felirat.
- 2. Válassza ki a [Betölt-Vág?] elemet a ↑ vagy ↓ gombbal, majd nyomja meg az OK vagy Enter gombot. A szalag betöltése alatt megjelenik a [Szalag betöltése... Kérjük, várjon!] üzenet, majd a készülék levágja a szalagot.

#### MEGJEGYZÉS

E funkció megszakításához vagy a funkcióból való kilépéshez nyomja meg az **Esc** gombot.

#### Csak betölt

Ezzel a funkcióval kb. 22,3 mm hosszúságú szalagot ad ki, ennek eredményeképpen a szalagkazettából egy üres címke fog kinyúlni. Ezt akkor javasoljuk, ha szövetszalagot használ, amit ollóval kell levágni.

- Nyomja meg a X (Betölt-Vág) gombot. Az LCD-kijelzőn megjelenik a [Betölt-Vág?] felirat.
- 2. Válassza ki a [Csak betölt] elemet a † vagy ↓ gombbal, majd nyomja meg az OK vagy Enter gombot. A szalag betöltése alatt megjelenik a [Szalag betöltése... Kérjük, várjon!] üzenet.

### MEGJEGYZÉS

E funkció megszakításához vagy a funkcióból való kilépéshez nyomja meg az **Esc** gombot.

# A nyelv és mértékegység beállítása

### Nyelv

- Válassza a [Settings] (Beállít.) elemet a kezdőképernyőn a ↑, ↓,
   vagy → gomb segítségével, majd nyomja meg az OK vagy Enter gombot.
- 2. Válassza a [A Language] (Nyelv) lehetőséget a ↑ vagy ↓ gomb segítségével, majd nyomja meg az OK vagy Enter gombot.
- Az LCD-n megjelenő menüparancsok és üzenetek nyelvének kiválasztásához használja a ↑ vagy ↓ gombot.

A következő nyelvek közül választhat: [Čeština], [Dansk], [Deutsch], [English], [Español], [Français], [Hrvatski], [Italiano], [Magyar], [Nederlands], [Norsk], [Polski], [Português], [Português (Brasil)], [Română], [Slovenski], [Slovenský], [Suomi], [Svenska] és [Türkçe].

4. Nyomja meg az OK vagy Enter gombot.

#### MEGJEGYZÉS

Az előző lépéshez való visszatéréshez nyomja meg az Esc gombot.

### Egység

- Válassza a [Beállít.] elemet a kezdőképernyőn a ↑, ↓, ← vagy → gomb segítségével, majd nyomja meg az OK vagy Enter gombot.
- Válassza az [Egység] lehetőséget a ↑ vagy ↓ gomb segítségével, majd nyomja meg az OK vagy Enter gombot.
- Az LCD-n megjelenő méretek mértékegységének kiválasztásához használja a ↑ vagy ↓ gombot. A [hüvelyk] vagy [mm] lehetőségek közül választhat.
- 4. Nyomja meg az OK vagy Enter gombot.

### MEGJEGYZÉS

Az alapértelmezett beállítás a [mm].

Az előző lépéshez való visszatéréshez nyomja meg az Esc gombot.

# Az LCD beállításainak megadása

#### LCD-kontraszt

Az LCD kontrasztjának beállításait a jobb olvashatóság érdekében 5 érték (+2, +1, 0, -1, -2) egyikére módosíthatja. Az alapértelmezett beállítás "0".

- Válassza a [Beállít.] elemet a kezdőképernyőn a ↑, ↓, ← vagy → gomb segítségével, majd nyomja meg az OK vagy Enter gombot.
- 2. Válassza ki az [LCD kontraszt] elemet a ↑ vagy ↓ gombbal, majd nyomja meg az OK vagy Enter gombot.
- **3.** A ↑ vagy ↓ gombbal állítson be egy értéket, majd nyomja meg az **OK** vagy **Enter** gombot.

#### **MEGJEGYZÉS**

- Az előző lépéshez való visszatéréshez nyomja meg az Esc gombot.
  Ha a kontrasztbeállítás képernyőjén megnyomja a Szóköz gombot,
- a kontraszt felveszi az alapértelmezett ("0") értéket.

### Háttérvilágítás

A háttérvilágítás be- vagy kikapcsolható. A kijelző jobban látható, ha a háttérvilágítás be van kapcsolva. Az alapértelmezett beállítás a "Be".

- Válassza a [Beállít.] elemet a kezdőképernyőn a ↑, ↓, ← vagy → gomb segítségével, majd nyomja meg az OK vagy Enter gombot.
- 2. Válassza a [Háttérvilágítás] lehetőséget a ↑ vagy ↓ gomb segítségével, majd nyomja meg az OK vagy Enter gombot.
- Válassza a [Be] vagy [Ki] lehetőséget a ↑ vagy ↓ gomb segítségével, majd nyomja meg az OK vagy Enter gombot.

#### MEGJEGYZÉS

- A háttérvilágítás kikapcsolásával energiát takaríthat meg.
   A háttérvilágítás automatikusan kikapcsol. A háttérvilágítás
- A háttérvilágítás automatikusan kikapcsol. A háttérvilágítás visszakapcsolásához nyomja meg az egyik gombot.

A nyomtatás közben a háttérvilágítás kikapcsol. Adatátvitelkor a háttérvilágítás bekapcsol.

# LED jelzőfények

A jelzőfények világítással és villogással jelzik a készülék állapotát. Az itt található szimbólumok a különböző jelzőszíneket és villogási mintákat magyarázzák el:

|                  | = | A jelzőfény világít                                               |                      |
|------------------|---|-------------------------------------------------------------------|----------------------|
| - <b>)</b>       | = | A jelzőfény villog                                                | <b>Z</b> =Zöld       |
| X                | = | A jelzőfény nem világít, világít vagy<br>bármilyen színnel villog | N=Narancs<br>P=Piros |
| (Nem<br>világít) | = | A jelzőfény nem világít                                           |                      |

Példa: Z --=A jelzőfény zölden villog

### Címke, Tápellátás

| Címke)                                | (Tápellátás)                       | Üzemállapot                                                                            |
|---------------------------------------|------------------------------------|----------------------------------------------------------------------------------------|
| (Nem világít)                         | N 🌑                                | A készülék kikapcsol<br>A felső fedél nyitva van                                       |
| (Nem világít)                         | z<br>(másodpercen-<br>ként 1-szer) | Adatok átvitele                                                                        |
| -``                                   | N -                                | Hűtés folyamatban                                                                      |
| P -                                   | P -                                | 1. rendszerhiba<br>2. rendszerhiba<br>3. rendszerhiba                                  |
| z - 🍎 -                               | N 🌑                                | Üzemmód átállítása<br>(üzemmód indításakor)                                            |
| z 🌒                                   | N 🌑                                | Üzemmód átállítása (amikor<br>megnyomják a gombot 2/4/6<br>alkalommal)                 |
| <u>`</u>                              | N - •                              | Amikor felváltva villog:<br>Vágóeszköz hiba                                            |
| N                                     |                                    | Amikor folyamatosan villog:<br>A készülék túlmelegedett                                |
| P-<br>(másodpercenként<br>1-szer)     | N 🌑                                | Hibás média                                                                            |
| P-<br>(1,8 másodpercenként<br>2-szer) | z 🌑                                | Nincs kazetta<br>Hibás típusú vagy<br>inkompatibilis csereszalag<br>Hibás a média vége |
| N                                     | z 🌑                                | A felső fedél nyitva van<br>nyomtatás közben                                           |

#### Akkumulátor töltöttségjelző

| Akkumulátor)                    | 🕛 (Tápellátás) | Üzemállapot                              |
|---------------------------------|----------------|------------------------------------------|
| (Nem világít)                   | -``#           | Újratölthető akkumulátor: tele           |
| N 🌑                             | -``            | Töltés                                   |
| N (4 másodpercenként<br>1-szer) | - <b>`</b>     | Újratölthető akkumulátor: félig          |
| N (4 másodpercenként<br>2-szer) | - <b>`</b>     | Újratölthető akkumulátor:<br>lemerülőben |
| P -                             | Р 🌑            | Hiba az újratölthető<br>akkumulátornál   |
| P -                             | z 🌑            | Újratölthető akkumulátor:<br>lemerült    |

### Wi-Fi jelzőfény

| 奈 (Wi-Fi)                             | 🕛 (Tápellátás) | Üzemállapot                                              |
|---------------------------------------|----------------|----------------------------------------------------------|
| Р 🌑                                   | N 🌑            | Nem található rendelkezésre<br>álló WPS-hozzáférési pont |
| P                                     | N 🌑            | Hiba a WPS-hozzáférési<br>ponthoz csatlakozáskor         |
| P-<br>(1,8 másodpercenként<br>2-szer) | N 🌑            | Helytelen biztonsági beállítás                           |
| N<br>(1,8 másodpercenként<br>2-szer)  | N 🌑            | Hiba a WPS-hozzáférési pont<br>keresésekor               |
| z - 🍎 -                               | -``            | Wi-Fi bekapcsolva, nincs<br>csatlakoztatva               |
| z 🌑                                   | -``            | Wi-Fi bekapcsolva,<br>csatlakoztatva                     |
| (Nem világít)                         | -``            | Wi-Fi kikapcsolva                                        |

# Termék műszaki adatai

| Modell neve:                             | D800W                                                                                                    |
|------------------------------------------|----------------------------------------------------------------------------------------------------|
| Méret                                    |                                                                                                    |
| Méretek                                  | Kb. 338 mm (Sz) × 188 mm (Mé) × 173 mm (Ma)<br>(az LCD-s billentyűzettel együtt)                                                                                                    |
| Súly                                     | Kb. 3,3 kg (az LCD-s billentyűzettel együtt)                                                                                                    |
| Nyomtatás                                |                                                                                                    |
| Módszer                                  | Hőtranszfer                                                                                                    |
| Szalagkazetta                            | <ul> <li>Brother TZe szalagkazetta (3,5 mm, 6 mm, 9 mm, 12 mm, 18 mm, 24 mm, 36 mm széles)</li> <li>Brother FLe címkekazetta (21 mm × 45 mm)</li> <li>Brother HSe csőkazetta (5,8 mm, 8,8 mm 11,7 mm, 17,7 mm, 23,6 mm széles)</li> </ul> |
| Interfész                                |                                                                                                    |
| USB                                      | 2.0-s verzió, teljes sebesség (periféria)                                                                                                    |
| Wi-Fi                                    | <ul> <li>Wireless Direct: IEEE 802.11n</li> <li>Ad-Hoc mód: IEEE 802.11b</li> <li>Infrastruktúra mód: IEEE 802.11b/g/n</li> <li>WPS 2.0</li> </ul>                                                                                        |
| Környezet                                |                                                                                                    |
| Működési<br>hőmérséklet/<br>páratartalom | Üzem közben: 10 és 35 °C között /<br>20 és 80% között<br>max. nedves hőmérséklet: 27 °C                                                                                                    |

### A Brother támogatási weboldala

Támogatási webhelyünk címe: <u>support.brother.com</u>. A következő információkat talál:

- Szoftverletöltések
- Kézikönyvek •
- · Gyakran ismételt kérdések (hibaelhárítás; hasznos tanácsok a nyomtató használatához)
- Fogyóeszközökkel kapcsolatos információk
- Az operációs rendszerekkel kapcsolatos legújabb kompatibilitási információk A weboldal tartalma előzetes értesítés nélkül megváltozhat.

# Címke készítése

A címkék létrehozásához és nyomtatásához a P-touch címkéző készülék LCD-s billentyűzetét használhatja. Mivel a készülék hordozható, külön is használható, nem kell aggódnia a vezeték nélküli jel erőssége miatt, nem kell másik készülékhez csatlakoztatni, és bárhol, bármikor használható.

| 1. ELSŐ LÉPÉSEK                                                                                                    | Hivatkozás                                                                                        |  |
|----------------------------------------------------------------------------------------------------|---------------------------------------------------------------------------------------------------|--|
| Készülék előkészítése.                                                                                                    | Gyors telepítési útmutató (ez az útmutató)                                                        |  |
| 2. CÍMKE KÉSZÍTÉSE                                                                                                    | Hivatkozás                                                                                        |  |
| A címkéket a címkekészítő<br>képernyő megnyitásához va<br>a kezdőképernyőn.                                                                                                    | képernyőn lehet létrehozni. A címkekészítő<br>álassza a [Címke készítése] lehetőséget             |  |
| Automatikus formázás<br>kiválasztása.<br>Címketípus kiválasztása.                                                                                                    | Használati útmutató<br>Megjegyzés:                                                                |  |
| <ul> <li>Címkék szerkesztése:</li> <li>Szöveg bevitele és<br/>szerkesztése.</li> <li>Szimbólumok,<br/>ékezetes karakterek,<br/>időbélyegzők és<br/>sorszámozott szöveg<br/>bevitele.</li> <li>Vonalkódcímke<br/>létrehozása.</li> </ul> | A szövegbevíteli lehetőségek mellett a készülék<br>sokféle formázási beállítást is lehetővé tesz. |  |
| 3. CÍMKENYOMTATÁS                                                                                                    | Hivatkozás                                                                                        |  |
| Vágási opciók beállítása.                                                                                                    | Használati útmutató                                                                               |  |
| A címke hosszának<br>beállítása.                                                                                                    | Megjegyzés:<br>A nyomtatás megkezdése előtt az előnézet                                           |  |
| A címke nyomtatása.                                                                                                    | funkcióval ellenőrizheti a címke elrendezését.                                                    |  |

# Címke készítése mobilkészülékkel

A P-touch címkéző készülék önálló készülékként is használható, vagy mobilkészülékhez lehet csatlakoztatni, és a Brother alkalmazásokkal közvetlenül a mobilkészülékről lehet címkéket létrehozni és nyomtatni. Ha mobilkészülékről szeretne címkéket nyomtatni, telepítse a Brother alkalmazásokat a mobilkészülékre, majd csatlakoztassa a készüléket mobilkészülékéhez.

Nyomtatójával kapcsolatban elérhető mobilalkalmazásokról további információt a következő címen talál: support.brother.com/g/d/f5f9.

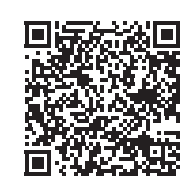

- A készülék összekapcsolása egy mobileszközzel
- Kapcsolja be az Apple iPhone/iPad/iPod touch vagy Android™ készülék Wi-Fi funkcióját.
- Indítsa el az alkalmazást az Apple iPhone/iPad/iPod touch vagy Android™ készüléken, majd válassza ki a készüléket nyomtatóként az alkalmazásban.

Válassza a "PT-D800W" vagy "DIRECT-\*\*\*\*\*\_PT-D800W" lehetőséget. Ahol a "\*\*\*\*\*" a termék sorozatszámának utolsó öt számjegye.

A sorozatszámot tartalmazó címkét a készülék alján találja.

Amikor meg kell adni a jelszót (hálózati kulcsot), akkor írja be a "00000000" jelszót.

# Címke készítése számítógéppel

#### MEGJEGYZÉS

Ha a készüléket számítógéppel szeretné használni, a P-touch szoftverét és a nyomtató-illesztőprogramot is telepíteni kell. A telepítőt itt lehet letölteni: www.brother.com/inst.

A készüléket számítógéphez lehet csatlakoztatni, és a P-touch Editor vagy a Cable Label Tool szoftver segítségével bonyolultabb címkéket lehet készíteni. További tájékoztatás a *Használati útmutatóban* található.

| Rendelkezésre<br>álló alkalmazások | Funkciók                                                                                                    | Számítógép       | Kapcsolat   |
|------------------------------------|----------------------------------------------------------------------------------------------------|------------------|-------------|
| P-touch Editor                     | Egyéni címkéket tervezhet<br>és nyomtathat a beépített<br>rajzoló eszközökkel,<br>különböző betűtípusú<br>és stílusú szövegekkel,<br>importált képekkel és<br>vonalkódokkal. | Windows /<br>Mac | Wi-Fi / USB |
| Cable Label Tool                   | Címkéket készíthet és<br>nyomtathat kábelekhez,<br>csatlakozó panelekhez,<br>előlapokhoz, elektronikai<br>berendezésekhez stb.                                               | Windows          |             |

# A szoftver és a nyomtató-illesztőprogram telepítése számítógépre

Ha Windows rendszerű számítógépről vagy Mac-ről szeretne nyomtatni, telepítse a nyomtató-illesztőprogramot, a P-touch Editort és egyéb alkalmazásokat a számítógépre.

- Keresse fel weboldalunkat (<u>www.brother.com/inst</u>), és töltse le a szoftver és az útmutatók telepítőprogramját.
- Kattintson duplán a letöltött .exe fájlra, majd kövesse a képernyőn megjelenő utasításokat a telepítéshez.

### MEGJEGYZÉS

A készülék csatlakoztatása számítógéphez vezeték nélküli kapcsolaton keresztül:

- Azt tanácsoljuk, hogy adja meg a vezeték nélküli hálózat beállításait a szoftver telepítése közben. A beállításokat később is módosíthatja a kezdőképernyőn található [Beállít.] vagy a Nyomtatóbeállító eszköz segítségével. További tájékoztatás a Használati útmutatóban található.
- Azt javasoljuk, hogy a szoftvert egy, a hálózathoz vezeték nélküli kapcsolaton keresztül csatlakoztatott számítógépre telepítse, és egy USB-kábellel végezze el a készülék beállítását.
- Azt javasoljuk, hogy előre szerezze be a vezeték nélküli hálózat SSID-jét (hálózat neve) és jelszavát (hálózati kulcs).
- Ha a vezeték nélküli hozzáférési pont/router támogatja a WPS funkciót, akkor az egyetlen gombnyomással működő WPS (Wi-Fi Protected Setup) funkció segítségével gyorsan megadhatja a vezeték nélküli hálózati beállításait.
- 3. A telepítés végén zárja be a párbeszédablakot.

#### A készülék csatlakoztatása számítógéphez

A készüléket USB-kábellel vagy vezeték nélküli helyi hálózaton keresztül csatlakoztathatja Windows rendszerű számítógéphez vagy Mac-hez. További tájékoztatás a *Használati útmutatóban* található.

#### Csatlakoztatás USB-kábellel

- 1. Csatlakoztassa az USB-kábel készülék felöli végét a készülék hátulján található USB-porthoz.
- 2. Csatlakoztassa az USB-kábel másik végét a számítógépen található USB-porthoz.
- **3.** Kapcsolja be a készüléket.

#### Csatlakoztatás Wi-Fin keresztül

- 1. Kapcsolja be a készüléket.
- - Ad-Hoc mód

A nyomtató-illesztőprogram és az egyéb alkalmazások számítógépen történő telepítése után állítsa be az Ad-Hoc módot a számítógépre telepített Nyomtatóbeállító eszköz segítségével. (Lásd a Használati útmutatót.)

## Az LCD-vel kapcsolatos problémák

| Probléma                                                                                           | Megoldás                                                                                                    |
|----------------------------------------------------------------------------------------------------|----------------------------------------------------------------------------------------------------|
| A képernyő zárolva van,<br>illetve a készülék nem<br>reagál megfelelően.                           | Állítsa vissza a belső memóriát a gyári<br>alapbeállításokra. További tájékoztatás a<br><i>Használati útmutatóban</i> található. Ha a<br>készülék alaphelyzetbe állítása nem oldja meg<br>a problémát, válassza le a hálózati adaptert, és<br>legalább 10 percre vegye ki az akkumulátort.                                        |
| A kijelző üres marad a<br>készülék bekapcsolása<br>után.<br>Nem világít a TÁPELLÁTÁS<br>jelzőfény. | Nincs biztosítva a készülék tápellátása.<br>Ha hálózati tápforrást használ, csatlakoztassa a<br>hálózati adaptert a készülékhez és elektromos<br>aljzathoz is.<br>Ha újratölthető lítium-ion akkumulátort használ,<br>figyeljen arra, hogy a lítium-ion akkumulátor<br>pontosan a helyén legyen, és teljesen legyen<br>feltöltve. |
| Az LCD-képernyőn idegen<br>nyelven jelennek meg az<br>üzenetek.                                    | A kívánt nyelv kiválasztásáról ebben az<br>útmutatóban olvashat: A nyelv és mértékegység<br>beállítása.                                                                                                    |

## Nyomtatási problémák

| Probléma                                                                                      | Megoldás                                                                                                    |
|-----------------------------------------------------------------------------------------------|----------------------------------------------------------------------------------------------------|
| A készülék nem nyomtatja<br>ki a címkét.                                                      | <ul> <li>Ellenőrizze, hogy a szöveg bevitele<br/>megtörtént-e, és hogy a szalagkazetta<br/>megfelelően van-e behelyezve, illetve<br/>elegendő szalag maradt-e rajta.</li> <li>Ha a szalag meghajlott, vágja le a meghajlott<br/>szakaszt, és fűzze át a szalagot a<br/>kiadónyíláson.</li> <li>Amikor számítógépről vagy mobilkészülékről<br/>nyomtat, figyeljen arra, hogy a számítógép<br/>vagy mobilkészülék megfelelően legyen<br/>csatlakoztatva a készülékhez.</li> </ul> |
| A címke nem megfelelően nyomtatódott ki.                                                      | <ul> <li>Vegye ki a szalagkazettát, majd határozottan pattintsa vissza a helyére.</li> <li>Ha a nyomtatófej szennyezett, tisztítsa meg egy vattapamaccsal vagy a külön beszerezhető nyomtatófej-tisztító kazettával (TZe-CL6).</li> </ul>                                                                                                    |
| A szalag elakadt.                                                                             | Ha a szalag elakadt, vegye ki a szalagkazettát,<br>majd húzza ki az elakadt szalagot, és vágja le.<br>Mielőtt visszahelyezné a szalagkazettát,<br>ellenőrizze, hogy a szalag vége átmegy-e<br>a vezetőn.                                                                                                    |
| A festékszalag levált a<br>festékgörgőről.                                                    | Ha a festékszalag elszakadt, cserélje ki a<br>szalagkazettát. Ha nem, hagyja a szalagot<br>vágatlanul, és vegye ki a szalagkazettát, majd<br>csévélje a laza festékszalagot az orsóra az<br>ábrán látható módon.                                                                                                    |
| A készülék címkenyomtatás<br>közben leáll.                                                    | <ul> <li>Cserélje ki a szalagkazettát, ha a csíkos<br/>szalagrész láthatóvá válik, mivel ez azt jelzi,<br/>hogy a szalag a végéhez ért.</li> <li>Csatlakoztassa a hálózati adaptert közvetlenül<br/>a készülékhez, vagy töltse fel az újratölthető<br/>lítium-ion akkumulátort.</li> </ul>                                                                                                    |
| Nem történik meg a címke<br>automatikus levágása.                                             | Ellenőrizze a Vágás opció beállítását. További<br>tájékoztatás a <i>Használati útmutatóban</i><br>található.<br>A címkék manuális vágásához nyomja meg a<br>S (Betölt-Vág) gombot a szalag betöltéséhez<br>és levágásához.                                                                                                    |
| Szalagelakadási hiba,<br>amely nem törölhető a<br>következő hibaelhárítási<br>lépésekkel sem. | Vegye fel a kapcsolatot a Brother<br>ügyfélszolgálatával.                                                                                                    |
| Apróbb módosításokat<br>szeretnék végezni a<br>nyomtatványon.                                 | A hosszt és a margót a [ <b>Nyomtatóbeállító</b><br><b>eszköz</b> ] segítségével lehet módosítani.<br>További tájékoztatás a <i>Használati útmutatóban</i><br>található.                                                                                                    |

## Információ a verzióról

| Probléma                                                                              | Megoldás                                                                                                    |  |
|---------------------------------------------------------------------------------------|----------------------------------------------------------------------------------------------------|--|
| Nem ismerem a készülék<br>firmware-jének<br>verziószámát.                             | <ul> <li>A firmware verziószámát és egyéb adatait<br/>a következőképpen nézheti meg:</li> <li>1 Válassza a [Beállít.] elemet a<br/>kezdőképernyőn a ↑, ↓, ← vagy →<br/>gomb segítségével, majd nyomja meg<br/>az OK vagy Enter gombot.</li> <li>2 Válassza az [Információ a verzióról]<br/>lehetőséget a ↑ vagy ↓ gomb<br/>segítségével, majd nyomja meg az OK<br/>vagy Enter gombot.</li> <li>Ezenkívül a következő módszert is használhatja.</li> <li>1 Kapcsolja be a készüléket.</li> <li>2 Tartsa lenyomva a 🆧 (Betölt-Vág)<br/>gombot több mint 10 másodpercig a<br/>jelentés kinyomtatásához.</li> </ul> |  |
|                                                                                       | További tájékoztatás a <i>Használati útmutatóban</i> található.                                                                                                    |  |
| Ellenőrizni szeretném,<br>hogy valóban a szoftver<br>legújabb verzióját<br>használom. | A P-touch Update Software segítségével<br>ellenőrizheti, hogy valóban a legújabb verzióval<br>rendelkezik-e.<br>A P-touch Update Software programról további<br>információt a <i>Használati útmutat</i> ó tartalmaz.                                                                                                    |  |